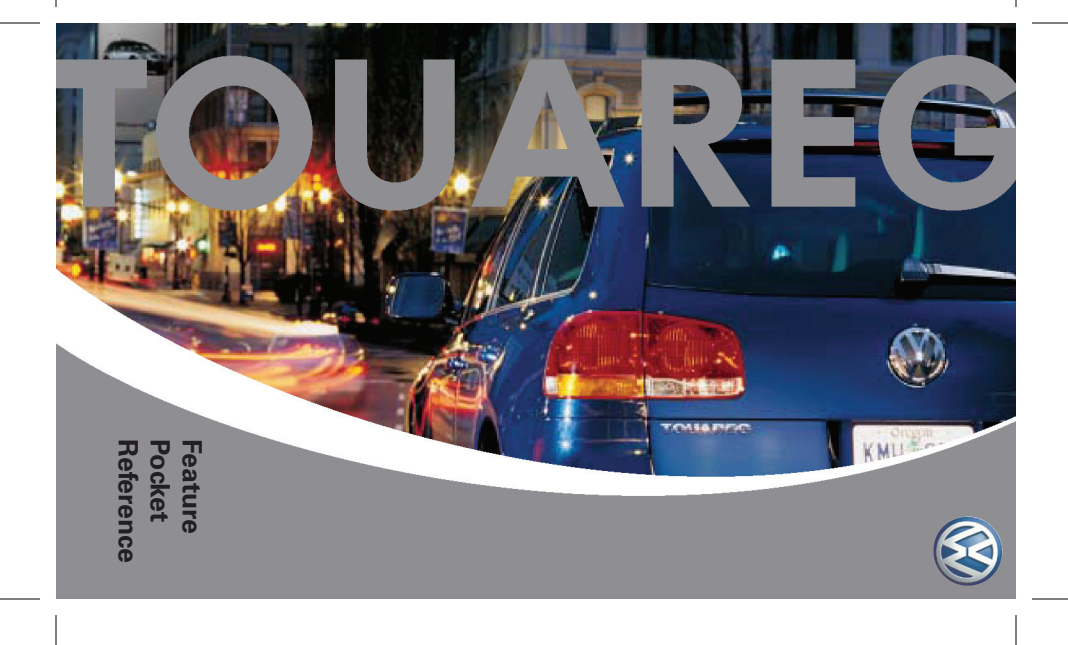

Battery Management Mir Suspension System Memory Seats Spare Tire Inflating Home Link Lighting System **Central Locking** Tire Pressure Monitoring System (ITM) rotesibnl noitsnut-itluM **Climate Control** noitegiveN

### **Touareg Quick Reference**

The purpose of this booklet is to give you, VW Professionals, a tool to assist you demonstrating some of the high-level features. Assuming you are already familiar with the basics of the Touareg's systems and controls, this pocket-sized guide will serve as a quick reference to help you effectively demonstrate these features to the customer.

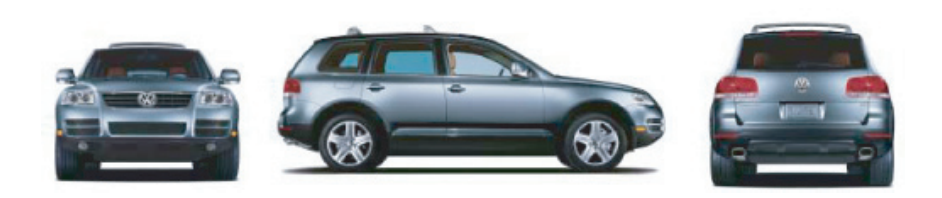

Navi Clim MFI Tire Lock Light Home Spare Seats Suspn

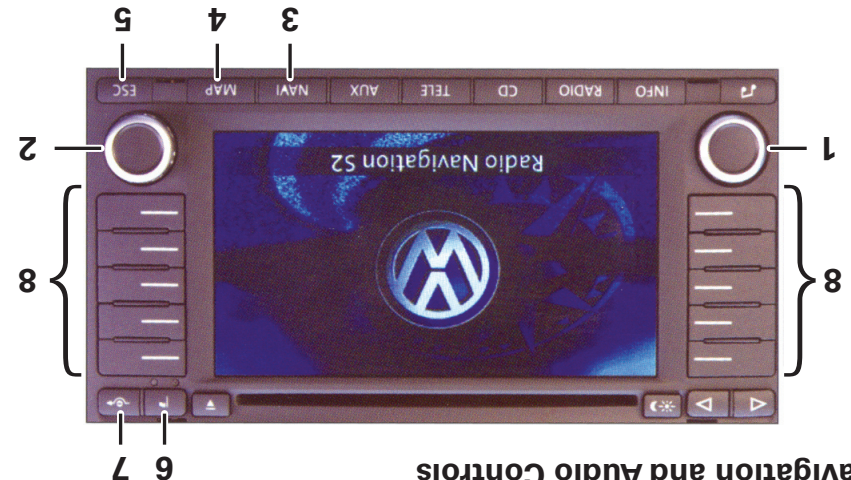

### **Navigation and Audio Controls**

### **Overview of Controls**

- 1. On/Off (press) and volume (turn)
- 2. Menu knob. Rotate to highlight a function, push to select
- 3. NAVI. Displays main navigation menu
- 4. MAP. Displays navigation map. Press twice to view turn-by-turn
- 5. ESC. Back to previous menu
- 6. Flag. Stores current location in memory.
- 7. Route Exclusion. Select distance ahead where road is known to be closed due to construction, traffic congestion, etc. Alternate route will be calculated and displayed.
- 8. Function buttons. Vary in purpose based on current display.

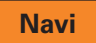

### Enter Destination

Enter a sample destination.

Key in ignition (it is not necessary to have ignition or engine ON).
Press ON button (1) (if necessary), press ACCEPT.

3. Press NAVI button.

4. Press DESTINATION.

5. Press NEW ADDRESS.

6. Press CITY.

X. Rotate Menu knob (2) to highlight first letter of destination city, press Menu knob to select.

8. Repeat step 7 for next few letters until desired city appears.

9. Press and hold Menu knob to access list of cities.

- 10. Rotate Menu knob to highlight destination city, press knob to select.
- 11. Select county/State (this option may not appear if no duplicate city names exist).
- 12. Select street, city center, Points of Interest (POI) as desired. POI may be selected as Stopover (intermediate destination).
  - If street is entered, house number or intersection can also be selected.
- 13. Press START.
- Screen will change to MAP view while system calculates the route (a few seconds).

Adjust navigation volume while listening to the voice recommendation. Press ((i) (displayed on the MAP screen) to hear the current recommendation and make volume adjustments.

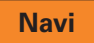

### Climatronic

- Available in either 2 zone (2C) or 4 zone (4C) versions.
- $\Sigma$  zone system controls left and right temperature zones
- 4 zone system allows each passenger to control their own tem-

perature.

### 2C-Climatronic

AUTOMATIC MODE

System selects best combination of air flow and distribution for each side of the vehicle.

здоМ лаииаМ

• System switches to Manual when fan or air flow are adjusted

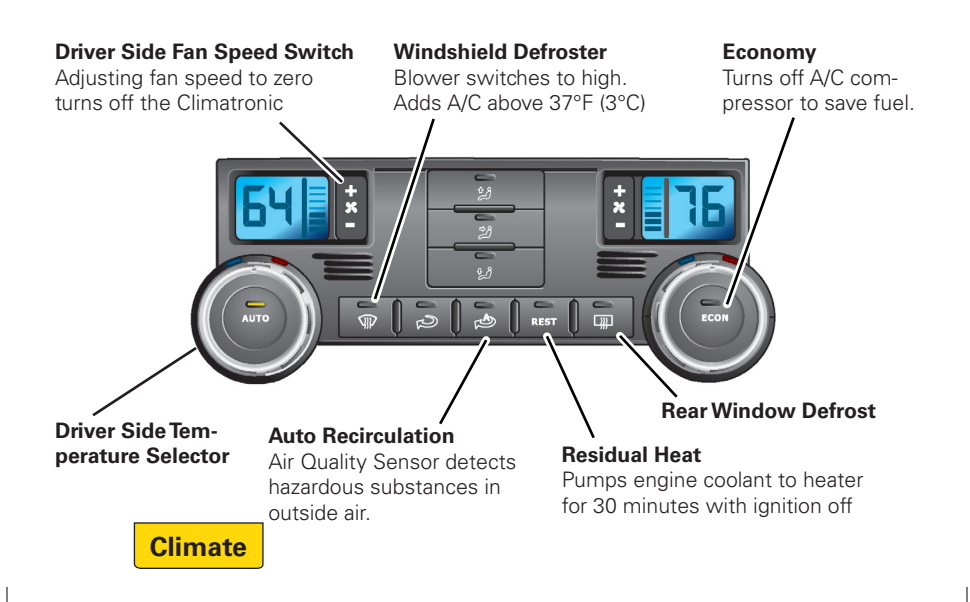

### 4C-Climatronic

4-Zone adds these features:

- Control all four zones from front control
- Synchronize all zones to driver's settings
- Reverts to rear control when a setting is changed at the rear
- Individual fan speed and air flow settings for each zone

#### Rear Window Defrost Selected Temperature Display Windshield Defrost Change from Celsius to Fahrenheit 4 to 20 minute timer, based Blower to high. Adds in MFI Convenience Setup A/C above 37°F (3°C) on ambient temp 0 AUTO . AUTO ECON REAR REST Rear **Air Flow Controls** Synchronization When activated, rear settings Separate driver and pas-Applies driver's settings to can be controlled from front senger controls entire interior Function is

switched off upon adjust-

ment at rear controller.

panel. Reverts in 10 seconds if no adjustments are made.

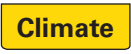

## (IAM) Multi-Function Indicator (MFI)

Located in the center of the instrument cluster, the MFI displays menu functions, messages, and selector lever positions. Menus and displays are accessed with the buttons and thumb wheel on the steering wheel.

### sunsM gnisssooA

The initial view varies with radio/navigation on or off.

- 1. Press the top or bottom menu button until the Convenience Setup
- .bəyslqzib zi unəm
- 2. Press the thumbwheel to select.

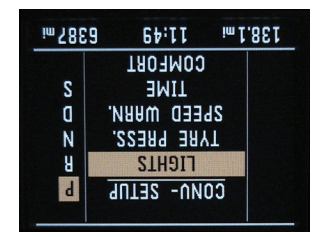

3. Rotate the thumb wheel until desired sub-menu is displayed.

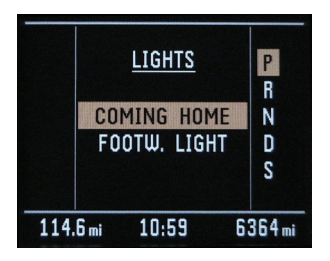

- 4. Press the thumb wheel to select the submenu.
- 5. Rotate/press the thumb wheel as necessary to display/select various submenus.
- 6. Press top or bottom menu button to exit.

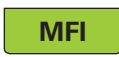

### snoitqO unsM-duS bns nisM

ИЛТІАL SCREEN

- Driving time
- Distance driven
- Average speed
- Average fuel consumption
- Current fuel consumption

Press and hold the wiper lever button or the thumb wheel to reset.

SUTAT $\mathsf{S}$  SUTATUS

• Displays warnings. "Status 1/2" indicates first of two warnings

Lights

- Coming Home

- Footwell lights
- Tire pressure
  - Monitored pressures
  - Inflation information
  - Store

Speed Warning Function Time Comfort

- Door opening
- Mirrors

Language Units Reset

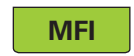

## Tire Pressure Monitoring System

This system monitors vehicle tire pressures via radio signals from each tire.

- System cannot be turned off
- Inflate all tires to specs
- Store pressures in system using MFI
- Update this info when tire is changed or pressures adjusted
- Don't park next to another Touareg!
- Possible for system to read tire pressures of other vehicle and set a "Check Tire Pressure" warning

### To Set:

- 1. Inflate all tires to recommended pressures.
- 2. In the MFI, select Convenience Setup, Tire Pressure
- 3. Select Store.
- 4. Select Yes.
  - Current tire pressures are saved as new recommended pressures.

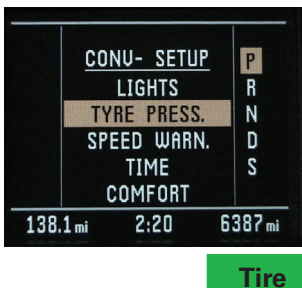

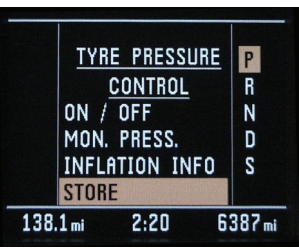

## Door Locks and Keyless Entry

Key in your pocket.

### Opening Doors or Tailgate

- 1. Grasp door handle (or tailgate release handle).
- 2. Pull door handle to open door.

### Unlock Doors with Remote

- Press unlock button once
- Driver's door unlocks
- Can be programmed in MFI to unlock all
- 2. Press unlock button twice
- All doors unlock

### **Unlock Tailgate**

- Tailgate remains locked under most conditions
- Pull the unlock button on the driver's door to allow access while seated
- Press tailgate button on remote to allow access when outside

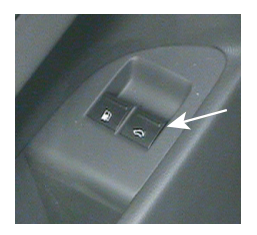

### **Locking Doors**

- Press exterior button on any door handle (remote in your pocket) or press lock button on remote.
  - All doors lock, alarm is set

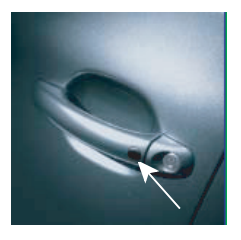

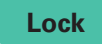

## Lighting System

• Headlight switch must be in Automatic position (as shown, below)

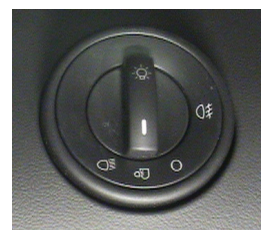

- Program activation and duration using the MFI
- 'Coming Home' illuminates orientation lights, headlights, side puddle lights, and taillights at ignition OFF
- Lights remain illuminated for duration set in the MFI

- 'Leaving Home' illuminates orientation lights upon vehicle unlock
  - These settings are not programmable
  - Lights are turned off at ignition ON
- 'Footwell' illuminates interior floor lights continuously whenever the headlights are ON
  - Program brightness (Off to 100% in 10% increments) in the MFI

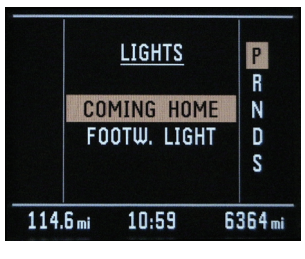

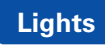

### Home Link

### Standard Transmitters

- 1. Key on, engine off
- 2. Press and hold HomeLink buttons 1 and 3 until light above 2 flashes.
- 3. Place customer's garage door transmitter near sunvisor.
- 4. Simultaneously press and hold transmitter and desired HomeLink buttons until light flashes rapidly.

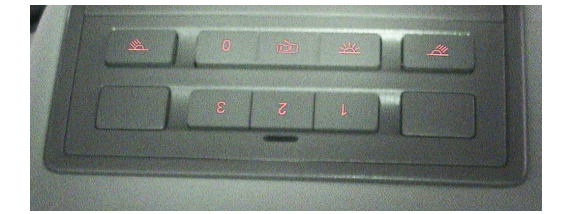

### Transmitters with 'Rolling Codes'

- 1. Perform steps for Standard Transmitters, above.
- 2. Press and release the 'training' or 'learning' button on the customer's garage door motor head unit (location will vary by manufacturer).
- 3. Press and release the HomeLink button programed in step 4, above.
- 4. Press and release the programmed HomeLink button a second time.
  - Some garage door openers may require a third time
- 5. The garage door opener should now recognize both the HomeLink and the hand-held transmitters. Call 1-800-355-3515 for help.

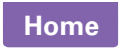

# Inflate Spare Tire

### Nith 4-Corner Air Suspension

3. Remove tire filler hose from under the left rear seat.

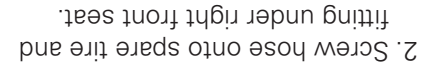

- Close air release port at gauge bottom, start engine.
- 4. Squeeze valve lever, inflate tire to 50 lbs (3.4 bar).
- 5. Run compressor no more than 10 minutes to avoid overheating.

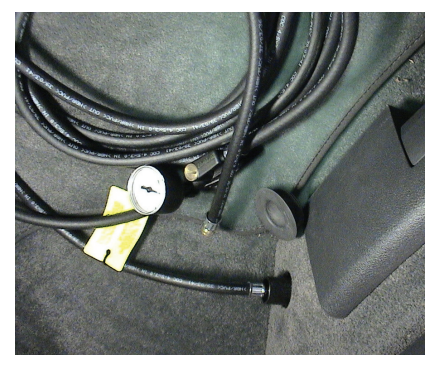

### With Conventional Suspension

- 1. Remove compressor from luggage compartment.
- 2. Raise hood.
- 3. Screw hose onto inflatable spare tire.
- 4. Attach compressor wires to jumper cable terminals in engine compartment.
  - Red clip to positive (+)
  - Black clip to negative (-)
- 5. Squeeze valve lever, inflate tire to 50 lbs (3.4 bar).
- 6. Run compressor no more than 10 minutes to avoid overheating.

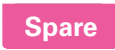

## Memory Seats

The three memory buttons on the driver and passenger seats store seat position and seat belt height settings. The driver's seat also stores steering wheel and outside mirror settings.

### nottua tese to Seat Button

- Enter vehicle, close the doors, fasten seat belt
- Adjust seats, seat belt heights, steering wheel, and mirrors to comfortable driving position.
- 3. Key on, engine off.
- 4. Press and release 'Set' button.
- 5. Press and hold desired memory button (1, 2, or 3) until 'beep' is heard (1 second)
- All adjustments will now respond to memory button.

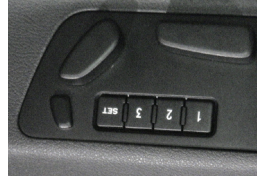

### Store Passenger-side Outside Mirror Settings for Reverse Gear

- 1. Key on, engine off, select Reverse.
- 2. Adjust passenger-side outside mirror until curb is visible.
- 3. Press the same seat memory button assigned to your settings until beep is heard.
- 4. Turn off ignition.

### Program Driver's Seat to a Remote

- 1. Enter vehicle, close doors, fasten seat belt, key on, engine off.
- 2. Press and release SET button.
- 3. Press and release desired memory button, turn off ignition, remove key.
- 4. Press and hold 'Unlock' button on remote until beep is heard. You must perform this step within 10 seconds.

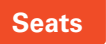

## 4-Corner Air Suspension

Four ride height settings give the following approx. ground clearances:

- Load level 6¼ in. (160 mm)
- Street level 8½ in. (215 mm)
- Off-road level 9½ (240 mm)
- (mm 005) %11 Ievel st'X •

### Two main settings: Street and Off-road.

- From Street level, turn and release knob to left to access Load level
- From Off-road level, turn and release knob to right to access X'tra level

All ride height settings are speed dependent.

• Will automatically change to height appropriate for current speed

### LOCK Button

- Holds Off-road level to 53 mph (85 Km/h) instead of 45 mph (70 Km/h)
- Use LOCK button when raising vehicle on lift or changing a tire
  - 1. Key on, engine off.
  - 2. Press and hold LOCK button until text appears in MFI and LOCK button flashes.
  - 3. Key off.

Repeat steps to deactivate, or simply drive above 3 mph.

### **Damping Control**

Select soft (Comfort), medium (Auto), or hard (Sport) damping.

- Automatically harder at high speeds (regardless of selected setting)
- In Sport mode, ride height set to Street level and lowered to 71/2 in.

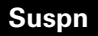

## Battery Management

The intelligent battery management system continuously monitors the current state of the battery and charging system. With the numerous electronic energy consumers on the Touareg, the system's function is to conserve enough battery energy to start the vehicle.

### Battery Consumption with Key ON, Engine OFF

The battery is being discharged due to:

- Daytime driving lights are activated
- When radio is turned on
- The charging system is off with engine off

A warning may appear on the instrument cluster when the battery's starting energy is jeopardized because of the energy consumption.

### **Battery Consumption with Engine ON**

The battery is being charged by the charging system when the engine is on. However, during extended low engine speeds and high energy consumption (for example stop and go traffic and high energy consumption, like heated seats and rear window defogger turned on) the consumption can be higher than what is capable of being produced. To restore balance the battery management system may:

• Increase idle speed to produce more energy

• Turn off convenience features (heated seats and/or defogger) These high energy consuming features will be available again once the energy balance is restored.

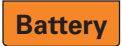

### Battery Consumption During Extended Storage

During extended storage periods, more than several days, the battery management system may:

- Turn off these convenience features
- Master key remote functions
- Memory power seats functions

These convenience features will be available again once the engine is started.

### Battery Consumption During Showroom Display

During showroom display the vehicle should be constantly connected to the supplied Midtronics CXC-2140 battery maintainer. This battery maintainer safely maintains the battery's energy level while preventing gassing and over-charging with a charging/maintenance algorithm.

### **Battery Terminals are Disconnected**

If the battery cables are disconnected the settings or "memory" of some vehicle functions are lost (for example the power window pinch protection). These functions need to be reprogrammed by a qualified technician when the battery is reconnected.

### **Touareg V10 TDI Emergency Start Procedure**

Condition for an emergency start: the main battery must be discharged. To perform the emergency start procedure:

- 1. Turn the key to the left, beyond the point of resistance
- 2. Turn the key all the way right to the start position
- 3. Release the key when the engine starts

Do not perform this procedure if the main battery is charged. Have the vehicle serviced by a qualified Volkswagen technician.

### Battery

All information contained in this manual is based on the latest information available at the time of publication and is subject to change. This manual is meant for the sole use of VW Professionals and is not intended for consumer use.

Volkswagen of America, Inc. 3800 Hamlin Road Auburn Hills, MI 48326 Printed in U.S.A. July, 2004 604730-FPR

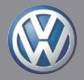